# SPARSH VP710 Краткое руководство по установке

#### 1. Описание и установка телефона

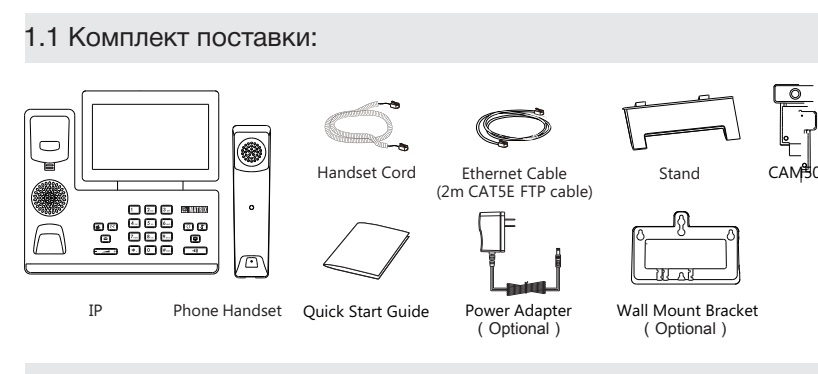

#### 1.2 Подключение камеры:

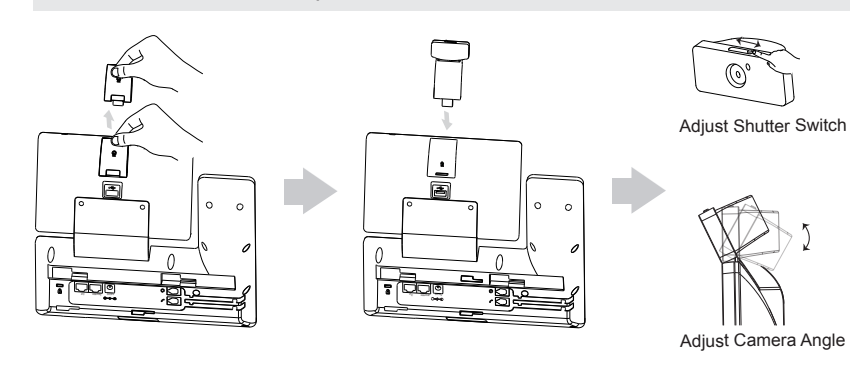

#### 1.3 Установка подставки:

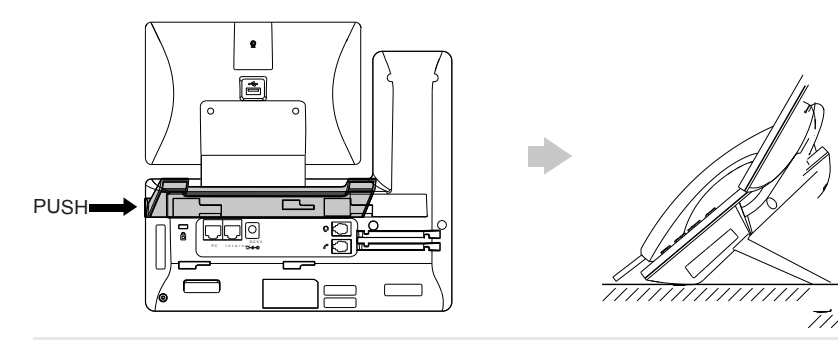

# 1.4 Подключение телефонной трубки и гарнитуры:

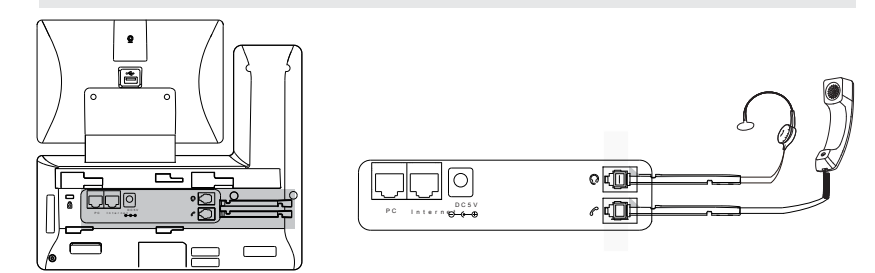

### 1.5 Подключение USB (флэшки):

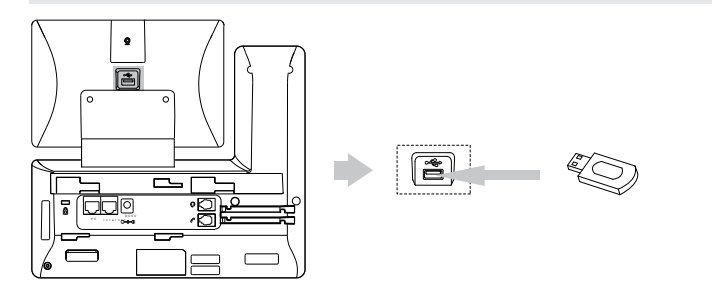

#### 1.6 Подключение блока питания или питания, используя РоЕ:

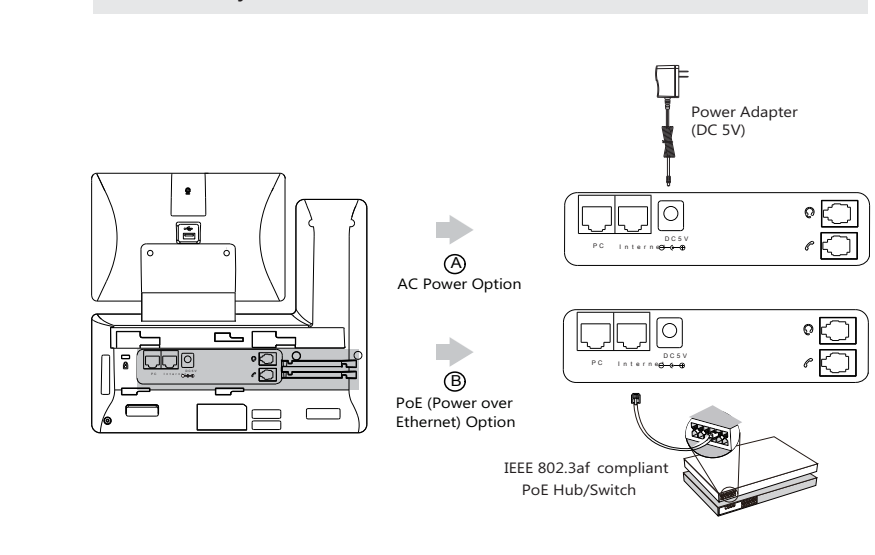

#### 1.7 Подключение к локальной сети:

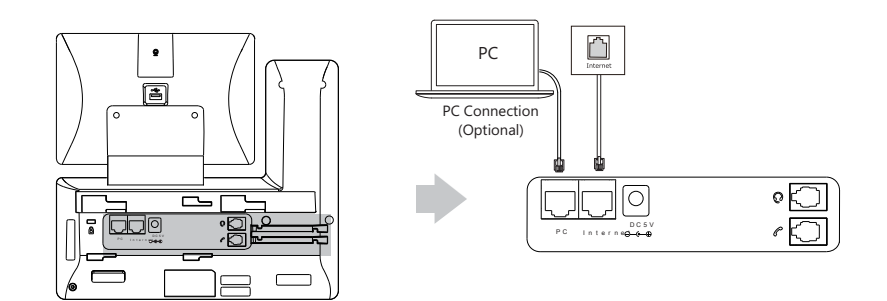

#### 1.8 Внешнее описание телефона:

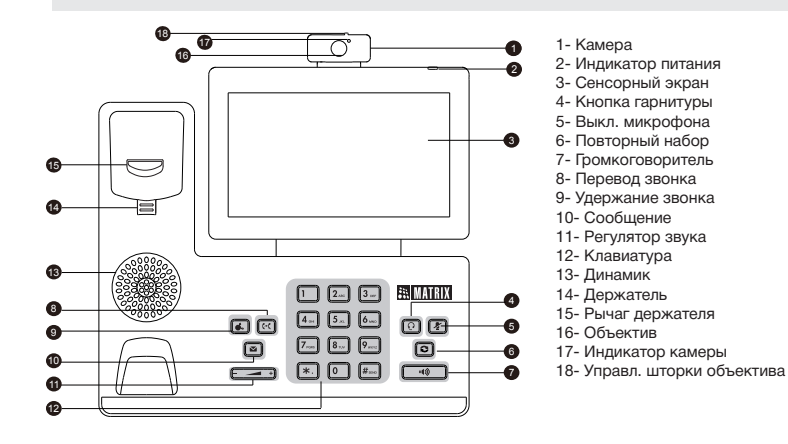

#### 2. Настройка телефона

#### 2.1 Настройка IP адреса при подключении кабелем:

Аппарат по умолчанию работает по протоколу DHCP – получает IP адрес автоматически. Посмотреть текущий ІР адрес телефона можно перелистнув главную заставку экрана к иконкам настроек. Выбрать иконку Settings, а затем выбрать Status.

#### 2.2 Подключение к Wi-Fi:

Перелистните главное меню (движение вправо по сенсорному экрану) к иконкам настроек. Выберите Settings>Basic>WiFi. Задействуйте Wi-Fi (радиокнопка). Выберите нужную сеть. Вбейте пароль. Подключитесь

#### 2.3 Настройка через меню телефона:

Для настройки статического IP адреса на телефоне, перейдите на экран иконок, выберите Settings>Advanced (пароль:admin)>Network>WAN Port>IPv4. Выберите тип подключения Static IP. Заполните поля настроек для статического адреса.

|                     | IPv4 WWN Port     |                |  |
|---------------------|-------------------|----------------|--|
| Ø Network           | 1. Type:          | Basic P        |  |
| Fig. Phone Lock     | 2. IP Address:    | 782.168.1.20   |  |
| Set Possword        | 3. Subnet Mask:   | 255.258.258.0  |  |
| Q Set AES Key       | 4. Gateway:       | 192.168.1.254  |  |
| 👙 Auto Provision    | 5. Primary DNS.   | 202.101.103.55 |  |
| B PVD International | 6. Secondary DNS: | 202.101.103.56 |  |
| Rebox               |                   |                |  |
| 5) Reset config     |                   |                |  |
|                     | $\triangleleft$   | 0 0            |  |

|                            |                   | counts    |  |
|----------------------------|-------------------|-----------|--|
| C Accounts                 | 1. Activition:    | Dobled    |  |
| @ RENOR                    | 2. Latet          | 1637      |  |
| En Phone Lock              | 3. Display Marne: | 1627      |  |
| a tet Passward             | 4. Register Name: | 1627      |  |
| Q <sub>k</sub> Set ADS Key | 5. Uper Name:     | 1692      |  |
| 😴 Auto Prevision           | 6. Passwort       | ••••      |  |
| B FWD international        | 1.SIP Severit     | 10.2.1.48 |  |
| @ HEDDI                    | LSP Strucz        |           |  |
|                            | ⊲                 | 0 0       |  |

# 2.5 Настройки через WEB интерфейс: подключения по умолчанию admin/admin.

#### 2.6 Сетевые настройки через WEB интерфейс:

| CONTRACTOR INCOME | Take Arrest        |
|-------------------|--------------------|
| fasic             | Mention @          |
| PC PMC            | Pricely            |
| Advanced          | ger e              |
|                   | 7 kites            |
|                   | Same Park          |
|                   | General Contemport |
|                   | 5.81974            |
|                   | Array DO           |
|                   | Learning DK.       |

## 2.7 Настройка аккаунта через WEB интерфейс:

подтверждения нажмите Confirm.

| MATRIX | Date Arrant 1  | dwork 00224ay            | Fodorer Sellings |
|--------|----------------|--------------------------|------------------|
|        | Amont          | Avert3                   | • 0              |
| gedes  | Lugitor Datus  | Access11                 |                  |
| e:     | LiveAtive      | Accessed 1<br>Accessed 1 | 0                |
| dae    | Label          | AccountS<br>AccountS     | 0                |
| varied | Display Barra  | Account?<br>Account®     | 0                |
|        | Register harve | Access12<br>Access120    | 0                |
|        | Uner Harran    | ACCHIFT11.               | 0                |
|        | Removal        | Ansarami 12              | 0                |
|        | SECRET 0       | Account SH<br>Account 20 |                  |
|        | Derver Hast    | Accention                | Put 2000         |
|        | Targot         |                          | • 0              |
|        | anve lopies    | 2622                     | 0                |
|        |                |                          | 10               |

# TELECOM SOLU

Пролистните главное меню влево. Выберите иконку Settings. Далее: Advanced (пароль:admin)>accounts. Выберите аккаунт с нужным номером. Активируйте его (Enabled) в поле Activation. Вбейте необходимые

Вбейте IP адрес телефона в адресной строке браузера с любого ПК в локальной сети. Логин/Пароль для

Нажмите на вкладку Network. Выберите подменю Basic. Выберите IPv4. Далее, в соответствии настройки Вашей сети заполните поля для настройки. Нажмите Confirm для подтверждения внесенных настроек.

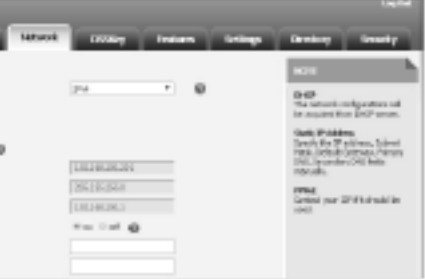

Нажмите на вкладку Account. В подменю слева выберите Register. Выберите номер аккаунта. Сделайте Line Active "Enabled". Далее, сделайте настройки, отвечающие Вашим параметрам для регистрации. Для